# **Næsgaard MOBILE**

Vejledning senest ændret 08-06-2018

## Generelt

Med funktionen **Vis tilsvarende** kan du hurtigt udvælge behandlinger, der indeholde de samme midler og med samme dato, på tværs af marker.

## Hvor finder du funktionen.

 Start med at finde den ønskede behandlingen, og tryk herefter på behandlingen.

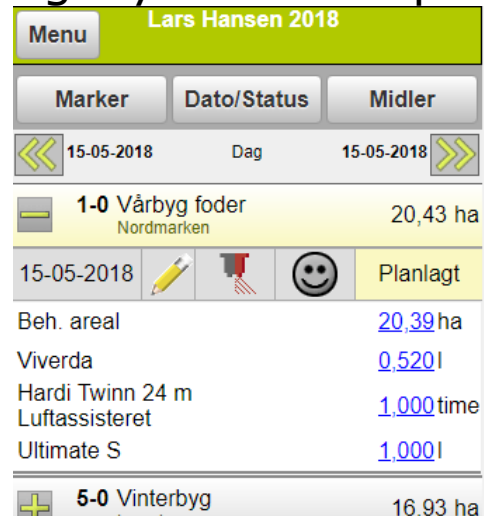

2. I den menu der kommer frem klikker du på Vis tilsvarende behandlinger

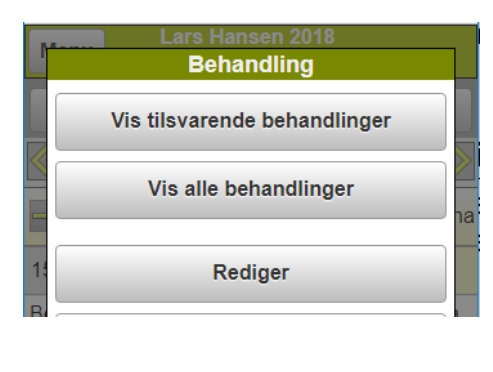

## Vis tilsvarende

# **Næsgaard MOBILE**

Vejledning senest ændret 08-06-2018

#### 3. Efterfølgende vises de marker med behandlinger der er tilsvarende den behandling du trykkede på.

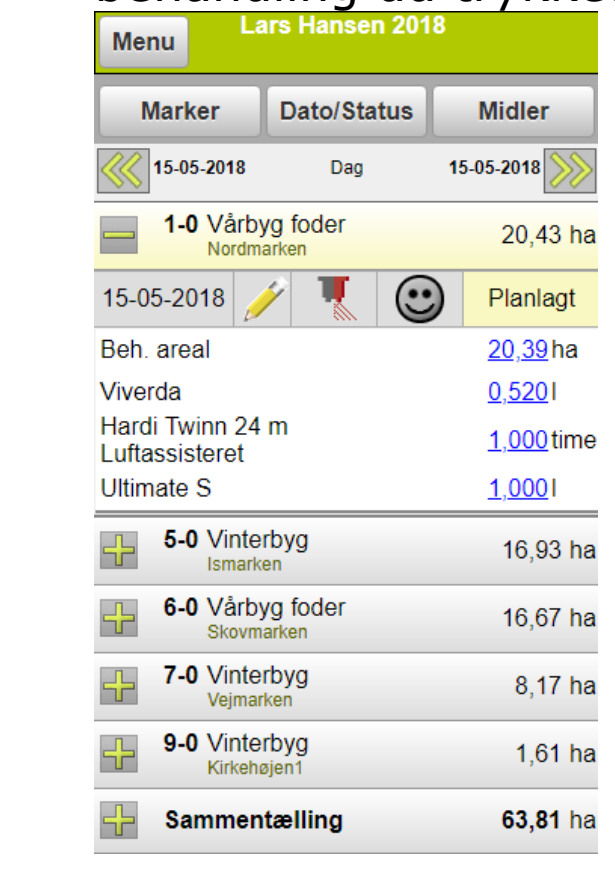

#### Sammentælling

Når du først har brugt funktionen Vis tilsvarende, er det oplagt at kigge på funktionen **Sammentælling.** Sammentælling bruges b.la. til at redigere mange behandlinger på en gang.

| 9-0 Vinterbyg<br>Kirkehøjen1       | 1,61 ha            |
|------------------------------------|--------------------|
| - Sammentælling                    | <b>63,81</b> ha    |
| 15-05-2018 🥖                       | Planlagt           |
| Hardi Twinn 24 m<br>Luftassisteret | <u>80,700</u> time |
| Ultimate S                         | <u>68,150</u> I    |
| Viverda                            | <u>41,996</u> I    |

# Vis tilsvarende

# **Næsgaard MOBILE**

Vejledning senest ændret 08-06-2018

- I sammentælling kan du følgende:
  - skifte middel.
  - ændre dosering.
  - skifte mellem Planlagt og Udført.
  - ændre datoen.
  - redigere i noter.